## 青年職涯輔導資訊平臺帳號申請

## 1. 點選「登入」 -> 點選「註冊帳號」

|                                           |                                                                             | 合員登入   寿年職                                                                                    | 臣輔導資訊平臺                                                                                                    |                                                                                                  |           | - 0 ×       |
|-------------------------------------------|-----------------------------------------------------------------------------|-----------------------------------------------------------------------------------------------|----------------------------------------------------------------------------------------------------|--------------------------------------------------------------------------------------------------|-----------|-------------|
| → C 命 ② 已増加安全性   https://my               | career.yda.gov.tw/User_Login?PKEY=b2be53e                                   | 4-d336-4484-9d63-226a83cc3019                                                                 |                                                                                                    | <i>₽</i> A <sup>N</sup>                                                                          | 6 C 1 C 🕀 | 😼 🖻 🌒 …     |
| I 🎦 上班用 🎦 常用表單 😱 批踢踢賣業坊 🚺 Goog            | gle 日曆 🎦 泰端硬碟 🛅 參考資料                                                        |                                                                                               |                                                                                                    |                                                                                                  |           | 📋 其他 [我的最爱] |
|                                           | <b>青年職涯輔導</b><br>YDA Career Counseling Info                                 | 資訊平臺<br>rmation Platform                                                                      | HOMI                                                                                                    | E/MAP 登入 理後臺                                                                                     |           | A           |
|                                           | 關於我們                                                                        | 網站導覽 站內書                                                                                      | <b>夏尋     活動報名</b>                                                                                                    | 召集學校                                                                                             |           |             |
|                                           | <b>:::</b> 您目前位置: <b>首頁</b> / 會員登入                                          |                                                                                               |                                                                                                    |                                                                                                  |           |             |
|                                           |                                                                             | <ul> <li>         ・         ・         ・</li></ul>                                             | <ul> <li>第二章 目 (19)</li> <li>第二章 (19)</li> <li>第二章 (</li></ul> |                                                                                                  |           |             |
|                                           | 教育部青年發展署<br>10055臺北市中正區徐州路5<br>號14樓<br>Tel:02-7736-5111<br>Fax:02-2356-6307 | 北區召集學校.銘傳大學<br>11103臺北市中山北路5段<br>250號<br>Tel:02-2882-4564轉2437<br>Fax:02-2883-0191<br>聯絡人:劉先生 | 中區召集學校-東海大學<br>40704臺中市西屯區臺灣大<br>道四段1727號<br>Tcl:04-2359-0121轉28409<br>Fax:04-2359-1034<br>聯絡人:廖先生                                                                                                    | 南區召集學校-遼東科技大<br>學<br>74448臺南市新市區中華路<br>49號<br>Tel:06-597-5566轉7409<br>Fax:06-597-7206<br>聯絡人:林小姐 |           |             |
| https://mycareer.yda.gov.tw/User_Register | 版權所有 2018 ©教育部青年發展                                                          | 展署 本網站最佳解析度:1920 X 1080                                                                       | )                                                                                                    |                                                                                                  |           | -           |

## 2. 填寫個人資料

|                            |                                                             | 0 €                          | 8月註冊   青年間汪朝得資訊平臺                                         |                                                                        |                                  | -                     | 0 3                 |
|----------------------------|-------------------------------------------------------------|------------------------------|-----------------------------------------------------------|------------------------------------------------------------------------|----------------------------------|-----------------------|---------------------|
| → 〇 向 ○ 已增加安全性   https://m | nycareer.yda.gov.tw/User_Register<br>xogle 리쿱 🗋 콜端硬改 🛅 충족몇% |                              |                                                           |                                                                        | 2 A* 1                           | 5 G 12 G 16 G         | 🚯<br>二 再也(我的最       |
|                            | <b>育年職涯輔調</b><br>YDA Career Counseling I                    | 算資訊平臺<br>nformation Platform |                                                           | HOME/MAP                                                               | /登入/學後臺                          |                       |                     |
|                            | 關於我們                                                        | 網站導覽                         | 站內搜尋                                                      | 活動報名                                                                   | 召集學校                             |                       |                     |
|                            | :::您目前位置: 首頁→會員記                                            | 主冊                           |                                                           |                                                                        |                                  |                       |                     |
|                            | 會員註冊                                                        |                              | 個資宣                                                       | (四首保護登明                                                                |                                  |                       |                     |
|                            | 雪子信箱 1631402o365 tku edu                                    | u tw                         | 一、個人資料                                                    | 之蒐集目的                                                                  |                                  |                       |                     |
|                            |                                                             | 5111A                        | 1. 本書青年職導籍                                                | 導業現平重(以下商利本派站)因執行推動責用                                                  | E職導箱導工作業務発表認的個                   |                       |                     |
|                            | 姓 名 李俊課                                                     |                              | 人員称:<br>2.本園站所発展您                                         | 的個人實料類別、包括如名、出生年月日、國民                                                  |                                  |                       |                     |
|                            | 住 別 @男〇女                                                    |                              | <ul> <li>第 1983万元号。</li> <li>3.本署利用型的目子、個際領路式目</li> </ul> | 人宣科之即國為臺灣地區,使用期間為即日北1<br>它很當方式。                                        | 0年内、利用之方式為書簡、電                   |                       |                     |
|                            | 聯絡手機 0983172394                                             |                              | 二、個人資料                                                    | 之使用方式                                                                  |                                  |                       |                     |
|                            | 自分預到 网络达人司                                                  |                              | 1.本同意書還領「<br>理及利用您的個人                                     | 做人当科保護法,與相關法令規範並依據本署<br>實料:                                            | 【傳私检政策留詞】・幾年、處                   |                       |                     |
|                            | 20 20 XUD 7 12 / 12                                         |                              | 2. 请務必提供完整                                                | 正確的個人資料・若個人會科不完整或有錯誤                                                   | • 將可註影響您相關的權益。                   |                       |                     |
|                            | 學 校 淡江大學                                                    |                              | → 3. 您可就本額向您                                              | 蒐集之個人實料,進行直開或開戰,製給複製。                                                  | 1、要求補充成更正。                       |                       |                     |
|                            |                                                             |                              | 4. 您可要求本訊傳<br>行識務就業務所定                                    | 止幾麼、處爆或利用您的個人質料,或是要求B<br>須時,不在此限。                                      | NFEE的個人質料 - 但因本胡軟 -              |                       |                     |
|                            | 單位 諮輔中心                                                     |                              | 5. 若您行使上述维<br>你形水罢【操私编                                    | 利、面影響權並時、本書將不負相關賠償責任。<br>政業量明】之個人資料保護聯絡高口聯結方式目                         | ·如您對上述事质有疑義時 · 請<br>8本書發影 ·      |                       |                     |
|                            | ●職務名稱請勿空白!                                                  |                              | 6. 富愿的個人實料                                                | 使用目的與原先蒐集的目的不同時,本署會在保                                                  | 用前先設定您的電子(書面)                    |                       |                     |
|                            | 職 稱 (如:組員)                                                  |                              |                                                           | ■、国内能影響派的權益。<br>→ (回)辞                                                 |                                  |                       |                     |
|                            | ▲ 総約無其は勿から」                                                 |                              | 二、個人員科.                                                   |                                                                        |                                  |                       |                     |
|                            | ▶ 編電話 (四:05)534-2601#12                                     | 2345或055342601#12345)        | 留料保護法。規定<br>資料保護法。規定<br>改、毀損、該失者<br>切。                    | 人日前時間違いです。「時間違い違い」と同い<br>収回天災、事間或其他不可抗力之因素、導致<br>、本署將於置明後、依何人質科保護法證行詞可 | 图的個人資料被導取。或滑,資<br>利第22條辦環以標當方式通知 |                       |                     |
|                            | □ 同意個資宣言                                                    |                              | 四、同意書之                                                    | 效力                                                                     |                                  |                       |                     |
|                            | 7+3 10                                                      | Ē                            | 1. 當然勾容同意並<br>百音播放 第二十歲、勝硬四<br>得法定分理人之同                   | 委署本同意書詩 · 即表示 低已開論 · 院解並同志<br>約法元代理人開論 · 腔解並同意本同意書 · 但表<br>章 ·         | 5本同意書之所有內容。若想未<br>5部已接受本服務、現為您已取 |                       |                     |
|                            | 軍位名稱請勿空白!<br>職務名稱請勿空白!                                      |                              | 2. 本菁保留增修本<br>增修的内容·請約<br>意如決災本同意書                        | -<br>同后書內回之相利,並於增級後公告於本綱,7<br>公告後30日內與本著個人當科保護聯結面口聯繫<br>之指條內容。         | 5另作個別透知,如果如不同意<br>R,圖時若無聯繫消救為坦己問 |                       |                     |
| ନ 🛱 l 🚍 🦸 🔽 🖗 🗖            | I II 🔥 💽 🥶                                                  | (1) S                        |                                                           | ) E                                                                    | al 🖛 🖬 🕹 📥                       | 28°C 多종 🔨 📴 🦡 🖚 🗔 💷 🛪 | + 03:26<br>022/10/6 |

3. 回到自己個人信箱點選驗證網址

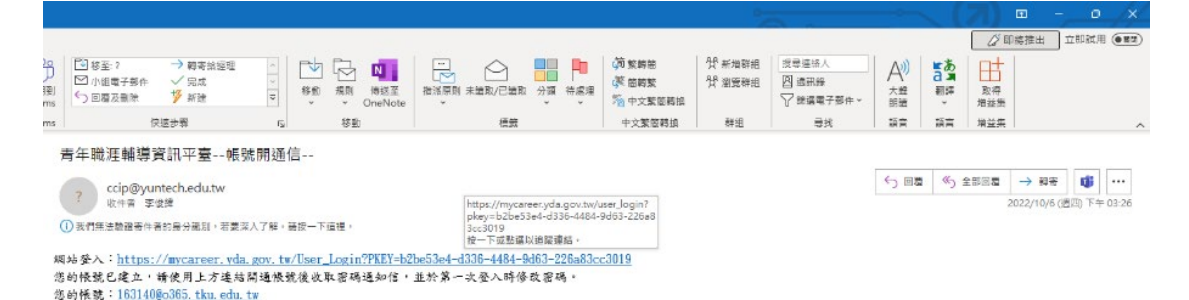

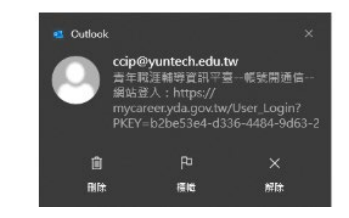

4. 點選確定

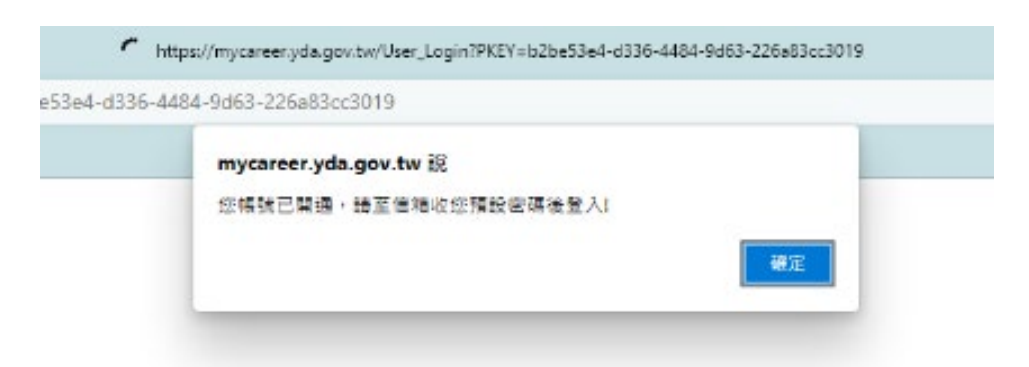

5. 系統將會寄送「青年職涯輔導資訊平臺--密碼通知信--」至信箱中,複製首次登入密碼。

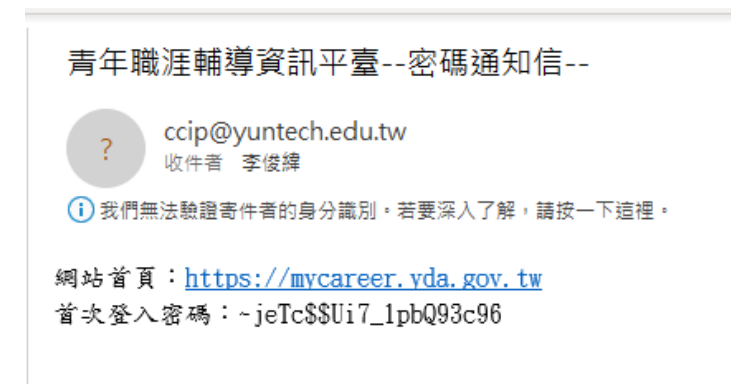

6. 回到平台以申請 email 以及首次登入密碼進行登入,並修改密碼。

| =              |                                                                                                  |                                                                                                    | 需要更多時間 | 操作閒置倒 |  |
|----------------|--------------------------------------------------------------------------------------------------|----------------------------------------------------------------------------------------------------|--------|-------|--|
| 您目前位置:後台首頁→個人智 | 習碼維護                                                                                             |                                                                                                    |        |       |  |
|                | 登入帳號                                                                                             | 163140@o365.tku.edu.tw                                                                                                    |        |       |  |
|                | 目前密碼                                                                                             |                                                                                                    |        |       |  |
|                | ① 登入密碼:                                                                                          | 青勿空白!                                                                                                    |        |       |  |
|                | 新的密碼                                                                                             | (切:A123456789b@987654321)                                                                                                    |        |       |  |
|                | 確認密碼                                                                                             | (如:A123456789b@987654321)                                                                                                    |        |       |  |
|                | 密碼請設定10碼至20碼,至少有1位小寫英文字母、1位大寫英文字母、1位阿拉伯數字及包含特殊符號如!,@,#,\$,%,^,&,+,=,_(禁止輸入空白.單引號.雙<br>引號.冒號.逗號)。 |                                                                                                    |        |       |  |
|                | 密碼更新                                                                                             | 首次登入,請修改密碼。                                                                                                    |        |       |  |
|                | 版權所有 20<br>◎本網站由                                                                                 | 18 ©教育部青年發展署 本網站最佳解析度:1920 X 1080 建議瀏覽器:Chrome,Firefox,IE10(含)以上<br>國立雲林科技大學 建置,如有任何建議請告知:系統管理者 聯絡電話:05-5342601 # 5371 聯絡信箱:ccip@yuntech.edu.t | w      |       |  |

7. 將相關申請資料以 email 寄送給承辦人以完成申請。(務必提供資料後才能開啟權限申請計畫) 諮輔中心李俊緯輔導員(分機 2221 或 2491)
1621406-205 dbu selu dr

<u>163140@o365. tku. edu. tw</u>

8. 相關資料包括:

姓名: 申請單位: 信箱: 聯絡電話: